## b Promethean

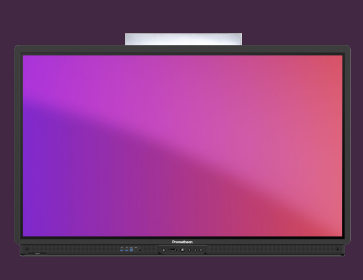

## OPDATERING AF FIRMWARE

Se hvordan du opdaterer ActivPanels firmware til seneste version.

## **Opdatér firmware**

Dit ActivPanel modtager regelmæssige opdateringer, som sørger for at sikkerhed er i top, samt forbedrer funktionaliteten og tilføjer nye funktioner. I de fleste tilfælde vil IT-afdelingen håndtere disse opdateringer centralt. Du kan dog også opdatere selv, direkte fra dit ActivPanel.

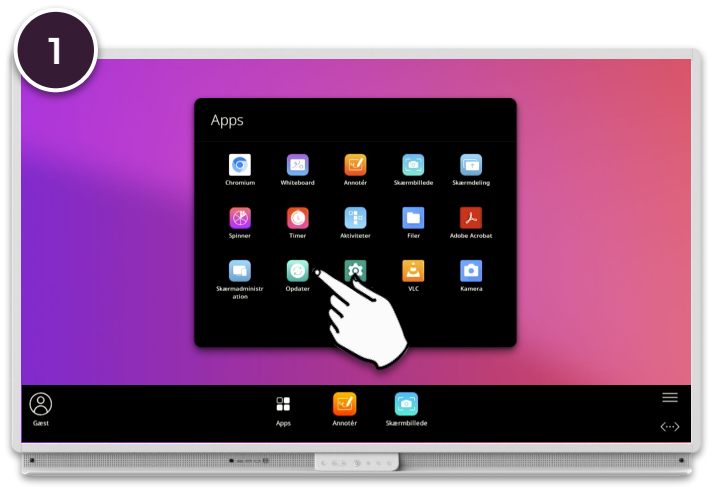

Åben Menu, Apps og valg Opdatér.

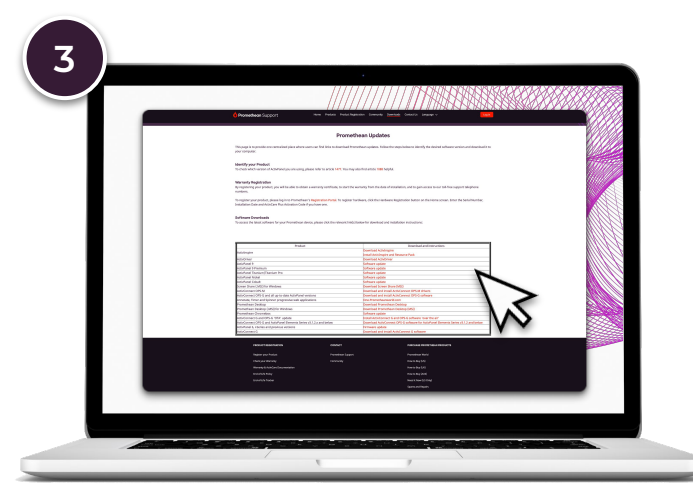

iHvis skærmen ikke har Internetforbindelse, kan du hente den seneste opdatering fra: https://support.prometheanworld.com/s/downloads

Kopier den hentede fil over på et tomt USB stick.

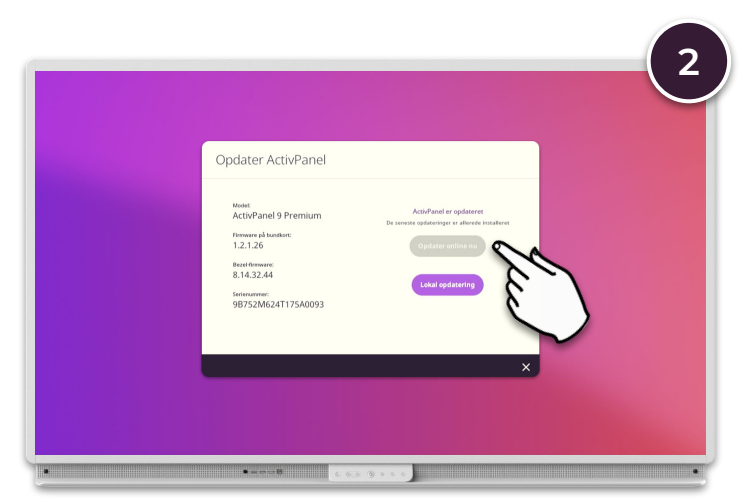

Hvis skærmen har Internetforbindelse, søges automatisk efter nye opdateringer. Hvis der er en nyere version tilgængelig, vælges Opdatér online nu.

| Ondater ActivPanel                                                                                                    |                                                                                                    |  |
|----------------------------------------------------------------------------------------------------|----------------------------------------------------------------------------------------------------|--|
| Numi<br>ActoParel 9 Premium<br>Transmark Industri:<br>1,2,1,26<br>Basel Amarke<br>8,14,32,24<br>Statemarke<br>98752M624T175A0093 | Anti-Pani de opdatore<br>De sente spätnoppe tra alterna installent<br>Calating unitaria (tra<br>Linke spätnore) |  |
|                                                                                                    |                                                                                                    |  |

Sæt dit USB-stick i én af skærmen USB porte, vælg Lokal opdatering og følg vejledningen på skærmen.